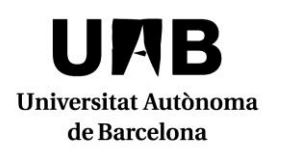

Sede electrónica - Información de trámites i gestiones

Campus Docente Sigm@ Listado de alumnos i gestión de la actas de evaluación

| Objeto                              | Mediante este servicio podrás obtener la lista de clase e informar las calificaciones en las actas, cerrarlas y firmarlas telemáticamente.                                                                                                    |
|-------------------------------------|----------------------------------------------------------------------------------------------------|
| Quién puede solicitar<br>el trámite | Este trámite está dirigido al personal académico de los centros docentes propios de la UAB.                                                                                                    |
| Descripción del<br>servicio         | <text><text><text><text><complex-block><complex-block></complex-block></complex-block></text></text></text></text>                                                                                                    |
|                                     | información del grupo y de la información de las actas, cuando éstas están<br>generadas. La información del grupo se actualiza periódicamente de forma<br>automática cuando se accede y también es posible actualizar los datos en el<br>momento que sea necesario mediante la opción de menú <b>Opciones avanzadas&gt;</b><br><b>Actualizar datos.</b> |

UAB

|                   | <ul> <li>Para obtener la lista de clase hay que seleccionar el grupo y hacer clic en el apartado <i>Mis alumnos</i> del menú presente en el lateral izquierdo de la pantalla.</li> <li>El apartado <i>Calificaciones</i> te permite informar las calificaciones finales de tus alumnos, las que deben constar en las actas.</li> <li>El apartado <i>Actas de examen</i> permite gestionar las actas de evaluación; así, en el momento en que éstas estén generadas, podrás grabar las notas con el proceso Traspasar calificaciones en las actas y, una vez realizado la revisión de examen y éstas sean definitivas, podrás cerrar y firmar el acta directamente desde del mismo Sigm@. Puedes ver el funcionamiento del sistema de firma y cierre de las actas de evaluación en un breve vídeo en el enlace <a href="http://polimedia.uab.cat/#v 903">http://polimedia.uab.cat/#v 903</a>.</li> <li>Para poder gestionar las actas de calificación te hará falta tu segunda contraseña o palabra clave de acceso a las actas, que podrás obtener a través de la misma aplicación pulsando el botón Olvido su contraseña presente en el apartado Actas de examen.</li> <li>Por si te es de utilidad, dispones del apartado <i>Plantillas de evaluación</i> donde puedes definir una plantilla de calificación, calificar a los alumnos para cada ítem y publicar las notas de cada elemento de manera que los alumnos puedan ver a través de la consulta del expediente de Sigm@.</li> </ul> |
|-------------------|----------------------------------------------------------------------------------------------------|
| Manual de ayuda   | Guia de uso del Campus Docente Sigm@                                                                                                    |
| Acceso al trámite | Campus Docente Sigm@                                                                                                    |